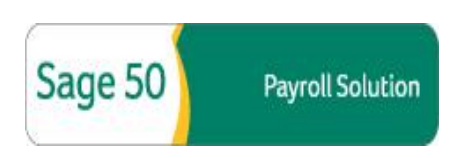

## To Download the Sage 50 Payroll Solutions Update:

- 1. Visit the Sage Customer Portal at <u>http://Customers.Sagenorthamerica.com</u>.
- 2. Logon to the Sage Customer Portal with your User ID and Password. Note: If you do not already have an account, please follow the steps on the Homepage to sign up and register for Sage Customer Portal access.
- 3. After logging on, roll your mouse over the **Knowledgebase** tab and click **Download Files** from the dropdown menu that appears.
- Once Download Files area appears, ensure that the Select Solution filter is set to either My Products or Accounting and the Sage 50 – U.S. Edition product brand image is selected as shown the figure below.

| roducts            | Product Registration       | Knowledgebase                    | Cases                                  |
|--------------------|----------------------------|----------------------------------|----------------------------------------|
| )<br>Ownload Files |                            |                                  |                                        |
|                    |                            |                                  |                                        |
| Se                 | elect Solution My Products |                                  | Same FO                                |
|                    |                            |                                  | U.S. Edition                           |
|                    |                            |                                  |                                        |
|                    |                            |                                  | Sage 50 – US<br>Edition<br>[Peachtree] |
|                    | Sogo 50                    | US Edition IBa                   | a abtra al                             |
|                    | Sage 50 -<br>Produ         | os Edition [Pe                   | achtreej                               |
|                    | r rout                     | <u>Current upda</u>              | <u>ite</u>                             |
|                    |                            | <ul> <li>Previous upd</li> </ul> | late                                   |
|                    |                            |                                  |                                        |
|                    | Tax u                      | ıpdates                          |                                        |

- 5. At the bottom, under the **Tax Updates** section, click the **Current Update** link.
- The Sage 50 Payroll Solutions Updates page appears. Click the appropriate link associated with your current version of Sage Peachtree to download the Sage 50 Payroll Solutions update.

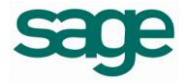